## Kōmlele ko nan ri-naninmei

## Pojak ñan Telehealth Appointment eo am

- Kwonaaj aikuj juon smartphone, computer, ak tablet eo im ewor camera im microphone ak kein konono ie.
- Lukkuun lale bwe en emman internet connection eo am.
- Pād ilo juon jikin eo ejjelok keroro ie, emeram, im ejenolok lok iaan.
- Komman bwe kwon log in ak peļļok jet minute mokta jen iien eo emoj karok nan eok.

Taktō eo am enaaj kar jikin waj link nan room eo air. Click ilo link in.

Eļaññe kwar jab loe link in ilo email, kōpeļļoke juon web browser ilo device eo am (āinwōt Google Chrome, Safari, Firefox). Likūt personal room link eo an taktō eo am ilo web address bar eo im jiped enter.

\*Kur lok taktō eo kin personal link eo an elaññe ejako ippam.

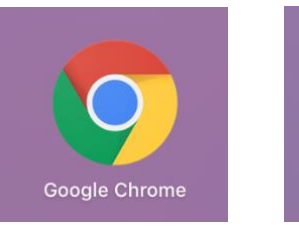

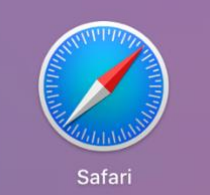

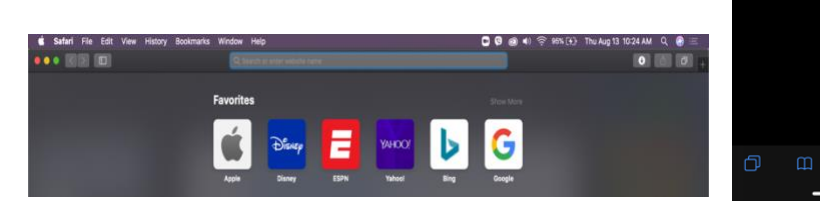

2

Type in likio in etaṃ ilowaan box in, jiped "Check In."

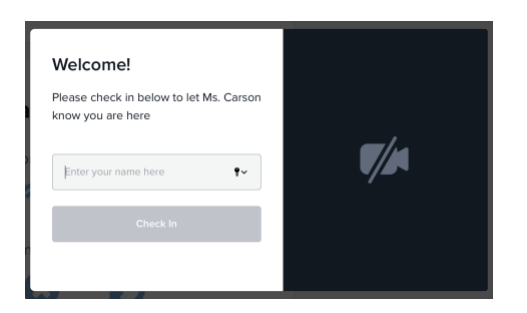

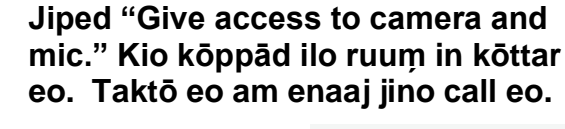

Hi, Test
To have a video call please give us
access to your camera and microphone
When access to camera and mic
Continue without camera and mic

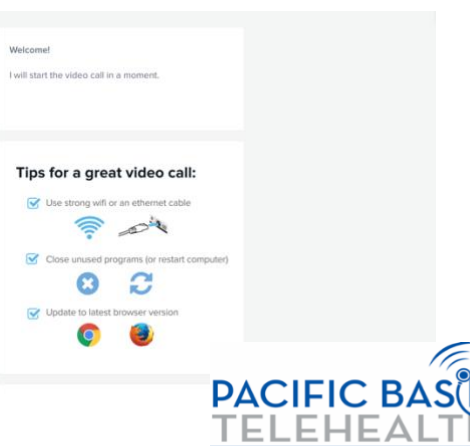

RESOURCE CENTE

Wāween jiban in ear maron in toprak jen grant G22RH20213 jen Opiij eo an Advancement of Telehealth,

Health Resources and Services Administration, DHHS